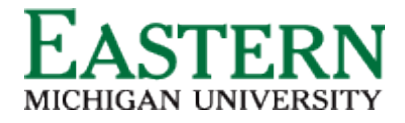

### **Offer Process Guide**

## Launching the Hiring Proposal (Offer Card)

1. Hover over the selected applicant, drag and drop into "Hiring Proposal (launch offer card)." A pop-up window will appear confirming the status change. Click "Move Now."

| Confirm status change | e                                                                                                   |
|-----------------------|----------------------------------------------------------------------------------------------------|
| You are               | e about to move <b>Joe Eagle</b> to a different status:                                             |
|                       | From status:Reference check (Letter of Recommendation)To status:Hiring Proposal (launch offer card) |
| Commu                 | unication template: No template V                                                                   |
| E-mail:               | Applicant: • Yes • O No                                                                             |
| Send a                | n SMS to the applicant: • Yes • O No                                                                |
| Additio               | onal users from Job: • Yes • No                                                                     |
| = Note                |                                                                                                    |
| The fo                | illowing will be added to the applicant notes for administrators to view:                           |
| Update                | e job status from <b>Reference checking</b> to <b>Offer</b> : • Yes • No                            |
|                       |                                                                                                    |
|                       |                                                                                                    |
|                       |                                                                                                    |
|                       |                                                                                                    |
|                       |                                                                                                    |
|                       | Move now Cancel                                                                                     |

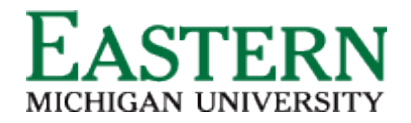

2. The next window will populate the *Offer Details* screen. Navigate down the screen completing all fields.

| → C                                          | /ManageApplications/ApplicantProgressBoard?IJobId=492262&sListViewUrl=%2Fv5.3%2Fprovider%2FmanageApplicants%2FmanageApplications.asp                 | 🖻 🖈 📮 🍓 🗄                          |
|----------------------------------------------|----------------------------------------------------------------------------------------------------|------------------------------------|
| Gmail 📃 Daily Workflow 🛄 Useful Links 📙 Know | wledge Base 📙 Google Sheets 📒 Client Specific 📒 Implementation                                                                                       |                                    |
| Offer details - Google                       | e Chrome                                                                                                    |                                    |
| E Pageup." BETA a emu.dc4.pageupp            | ppeople.com/beta/v5.3/provider/manageApplicants/offer.asp?sData=UFUtVjMtZh2h6i%2F6o%2FvgPfXOYeeU7fkcM7kuf8LVBRDvLW7N%2FSzodQ3WyEgryaiQaHxK00gAESVD2r | 1%2B8gkej98auuHObj9f2              |
| Offer details                                |                                                                                                    | <b>₽</b>                           |
| 192262 - Academ                              | Ms Alicia Harrison (Alicia)                                                                                                    | A B How to use Manage Applications |
|                                              |                                                                                                    |                                    |
|                                              | Personal details                                                                                                    |                                    |
| al Round Interview Uns                       | Address: 140 McKenny Hall Phone:<br>Ypsilanti, Michigan Cell: 734876858<br>48197, United States                                                      | Letter (Online o 🔿 🔿 Offer a       |
|                                              | E-mail: aharri50@emich.edu                                                                                                    |                                    |
|                                              | Applicant number: 1027 Pronouns:                                                                                                    |                                    |
|                                              | 2 View profile                                                                                                    |                                    |
|                                              |                                                                                                    |                                    |
|                                              | Current or previous employee details                                                                                                    |                                    |
|                                              | Employee<br>number:                                                                                                    |                                    |
|                                              | Employee: Q 🥒                                                                                                    |                                    |
|                                              | No user selected.                                                                                                    |                                    |
|                                              |                                                                                                    |                                    |
|                                              |                                                                                                    |                                    |
|                                              | Job details                                                                                                    |                                    |
|                                              | Working Title: 1 Academic Advisor.                                                                                                    |                                    |
|                                              | Employment<br>type: Staff Full Time                                                                                                    |                                    |
|                                              | Division: Academic and Student Affairs                                                                                                    |                                    |
|                                              | Subdivision: Academic Programming and Services                                                                                                    |                                    |
|                                              | Site no.: 001 - Ypsilanti                                                                                                    |                                    |
|                                              | Site title: Main Campus                                                                                                    | •                                  |
|                                              | Save and close Save Cancel                                                                                                    |                                    |
|                                              |                                                                                                    |                                    |
|                                              |                                                                                                    |                                    |
|                                              |                                                                                                    | E Share feedback                   |

#### **Personal Details:**

This information will auto-populate from the application form.

| ddress:         | 140 Mckenny Hall                            | Phone:          |
|-----------------|---------------------------------------------|-----------------|
|                 | Ypsilanti, Michigan<br>48197, United States | Cell: 734876858 |
| nail:           | aharri50@emich.edu                          |                 |
| plicant number: | 1027                                        | Pronouns:       |
| View profile    |                                             |                 |

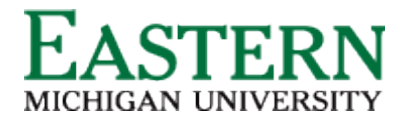

# Current or previous employee details:

This is an optional field. (You can use the magnifying glass to the left of the text field to search for current employee banner information.

| Current or          | previous employee details            |   |
|---------------------|--------------------------------------|---|
| Employee<br>number: |                                      |   |
| Employee:           | Alicia Harrison                      |   |
|                     | Email address: aharri50@emich.eduxxx | ~ |
|                     |                                      |   |

**Job Details:** This information will auto-populate from the position description and is 'Read Only'

| Job details         |                                   |
|---------------------|-----------------------------------|
| Working Title:      | 1 Academic Advisor.               |
| Employment<br>type: | Staff Full Time                   |
| Division:           | Academic and Student Affairs      |
| Subdivision:        | Academic Programming and Services |
| Site no.:           | 001 - Ypsilanti                   |
| Site title:         | Main Campus                       |

**Offer Details:** This information will auto-populate. Approval status will show as 'Pending' until it has gone through the 'EMU Offer Approval' process.

| Offer details       |                          |                                     |
|---------------------|--------------------------|-------------------------------------|
| Approval<br>status: | Pending                  |                                     |
| Recruiter:          | Alicia Harrison          |                                     |
| Date entered:       | Sep 12, 2022, 10:30 am   |                                     |
| Date updated:       | Sep 12, 2022, 11:35 pm   |                                     |
| Application source: | Internet - LinkedIn Edit |                                     |
| Positions:          |                          |                                     |
| Posit               | ion no Type: Applicant   | Application status                  |
| 110 <sup>-</sup>    | 707 Alicia Harrison      | Hiring Proposal (launch offer card) |
|                     |                          |                                     |

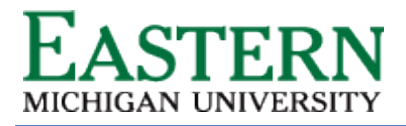

**Position Details:** Mandatory fields are marked with an asterisk. Some fields will auto-populate from the position description and will not need to be manipulated. (i.e. position title, PClass, FLSA, Hours per week, Bargaining Unit)

- **Reports to manager:** Use the magnifying glass to the right of the text box to search for the direct supervisor of the selected candidate.
- Use the calendar symbol to open the calendar and identify a start date. Start dates can occur on any Monday. (Preferably the Monday of a <u>non-pay</u> week)
- End date:
- Orientation Date: A tentative date will be provided by the Talent and Development team.

|                                |                           | POSITION DETAIL |
|--------------------------------|---------------------------|-----------------|
| Position title:                | Academic Advisor          |                 |
| Reports to manager:*           | Christopher Dotson        | Q /             |
| managen                        | Email address: cdotson@   | emich.edu Y     |
| PClass:                        | Academic Advisor          | Q /             |
|                                | PClass Title: Academic Ad | dvisor ~        |
|                                |                           |                 |
| Start date:*                   | Sep 12, 2022              | i               |
| End date if applicable:        |                           | t               |
| Orientation<br>Date:*          | Sep 12, 2022              | i               |
| FLSA status:                   | Non-Exempt                |                 |
| Hours per<br>week:             |                           |                 |
| Appointment<br>Percentage:*    | 100                       |                 |
| Maximum<br>budgeted<br>amount: |                           |                 |
| Bargaining<br>Unit:            | Select                    |                 |

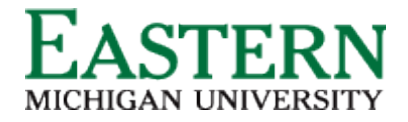

- Salary section: Use the 'Classification and Wages' hyperlink to direct you to the wage and salary schedule by classification homepage (<u>https://www.emich.edu/hr/working/employment/classification.php</u>)
- Fill in the annual salary and hourly rate. (The hourly rate is calculated by dividing the annual salary by 2,080). *ex.* \$54000/2080=\$25.96
- Provide salary rationale.

| SALARY                                        | A salary OR an hourly rate must be entered |
|-----------------------------------------------|--------------------------------------------|
| (                                             | Classification and Wages                   |
| Annual salary:                                |                                            |
| Hourly Pay<br>rate (if not<br>Annual Salary): |                                            |
| Salary<br>Rationale:                          |                                            |
|                                               |                                            |

• Additional Offer Details: (Optional field) Fill in the appropriate text box if the candidate is relocating or has been given an allowance in addition to their salary. Leave this information blank if it does not apply)

| ADDITIONAL                               | OFFER DETAILS |    |
|------------------------------------------|---------------|----|
| Employee<br>Relocating:                  | Select        |    |
| Relocation<br>allowance:                 |               |    |
| Relocation<br>Additional<br>Information: |               | 1. |
| Phone<br>Allowance:                      |               |    |
| Car Allowance:                           |               |    |

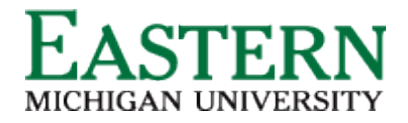

**Fund:** Funding details will auto-populate from the position description. Be sure to validate this information. If there is more than one funding source use the drop-down menus to fill in the appropriate details.

|                         | FUND   |          |
|-------------------------|--------|----------|
|                         |        |          |
| Fund:*                  | Select | <b>v</b> |
| Organization:*          | Select | v        |
| Account<br>Code:*       | Select | V        |
| Program<br>Code:*       | Select | v        |
| Percent of<br>Salary:*  | 100    |          |
| Fund 2:                 | Select | <b>v</b> |
| Organization<br>2:      | Select | ▼        |
| Account Code<br>2:      | Select | Ŧ        |
| Program Code<br>2:      | Select | <b>v</b> |
| Percent of<br>Salary2:  |        |          |
| Fund 2:                 | Calast | -        |
| Pullu 5.                | Select | *        |
| Organization<br>3:      | Select | *        |
| Account Code<br>3:      | Select | ▼        |
| Program Code<br>3:      | Select | <b>v</b> |
| Percent of<br>Salary 3: |        |          |
| Additional<br>Details:  |        |          |
|                         |        | 11       |

**Employment Checks: (Optional field)** Click the 'Yes' radio button for external hires and the 'No' radio button for internal promotions/transfers

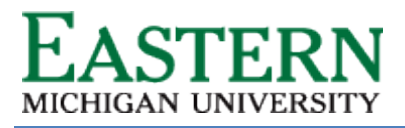

**Onboarding:** Choose the 'New hire form' under onboarding forms. Choose the appropriate Onboarding workflow. If the candidate is a current permanent staff member, select "No onboarding". For all other instances, select "Regular Positions".

# **Onboarding delegate: (Optional field)**

|                          | ONBOARDING            |          |
|--------------------------|-----------------------|----------|
| Onboarding<br>form:*     | New hire form         | ~        |
| 1                        | None<br>No Onboarding | he       |
| Onboarding<br>workflow:* | ✓ Regular Positions   | <u> </u> |
| Onboarding<br>delegate:  | Q /                   |          |
|                          | No user selected.     |          |

**Offer Progression:** This information will be automatically updated by the system. No action is required.

|                         | OFFER PROGRESSION                                                |
|-------------------------|------------------------------------------------------------------|
|                         | The following fields will be automatically updated by the system |
| Offer<br>accepted:      | ○ Yes ● No                                                       |
| Date offer<br>accepted: | Sep 12, 2022                                                     |
| Offer declined:         | ○ Yes ● No                                                       |
| Date offer<br>declined: |                                                                  |

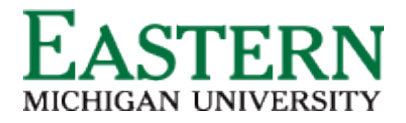

3. Select "**EMU Offer Approval**" to kick off the Hiring Proposal approval process. Click 'Save and Close at the bottom of the screen. This will close the entire screen and revert you back to the applicant card.

\*The approval will run through the Human Resource Business Partner, HR Compensation, and Alicia Harrison (Talent Acquisition).

|                     | 🖲 No Ex               | xports were found.                           |
|---------------------|-----------------------|----------------------------------------------|
| kport Title         | Exported              | Export Date                                  |
| Exports             |                       |                                              |
|                     |                       |                                              |
|                     |                       | Email address: aharri50@emich.edu            |
| 3. Human Resources: |                       | Alicia Harrison 🔍 🧷                          |
|                     |                       | Email address: hr_compensation@emich.edu   × |
| 2. Compensation:    |                       | Compensation Department 🔍 🥒                  |
|                     |                       | Email address: hr_emprelations@emich.edu     |
| 1. HRBP:            |                       | Human Resource Business Partn 🛛 Q 🥭          |
| Approval process:   | EMU Offer Approval    | $\sim$                                       |
|                     | Email address: cdotso | on@emich.edu ¥                               |
| Originator:^        | Christopher Dotson    | Q Ø                                          |

- 4. Once the Hiring Proposal is approved, users will receive a notification of approval. Move the applicant to "Verbal Offer" to extend a verbal offer to the applicant.
- 5. When the applicant verbally accepts the offer, change their status to "Verbal Offer Accepted." This will trigger Human Resources to launch the online offer to the applicant.
- 6. From this point, HR will manage the applicant process and initiate the OrangeTree Background Screen.